# DYMO®

## **Connecting the LabelWriter Wireless Label Printer to your Wireless Network**

You will need the wireless network name (SSID) and password or passphrase available to complete the configuration steps below.

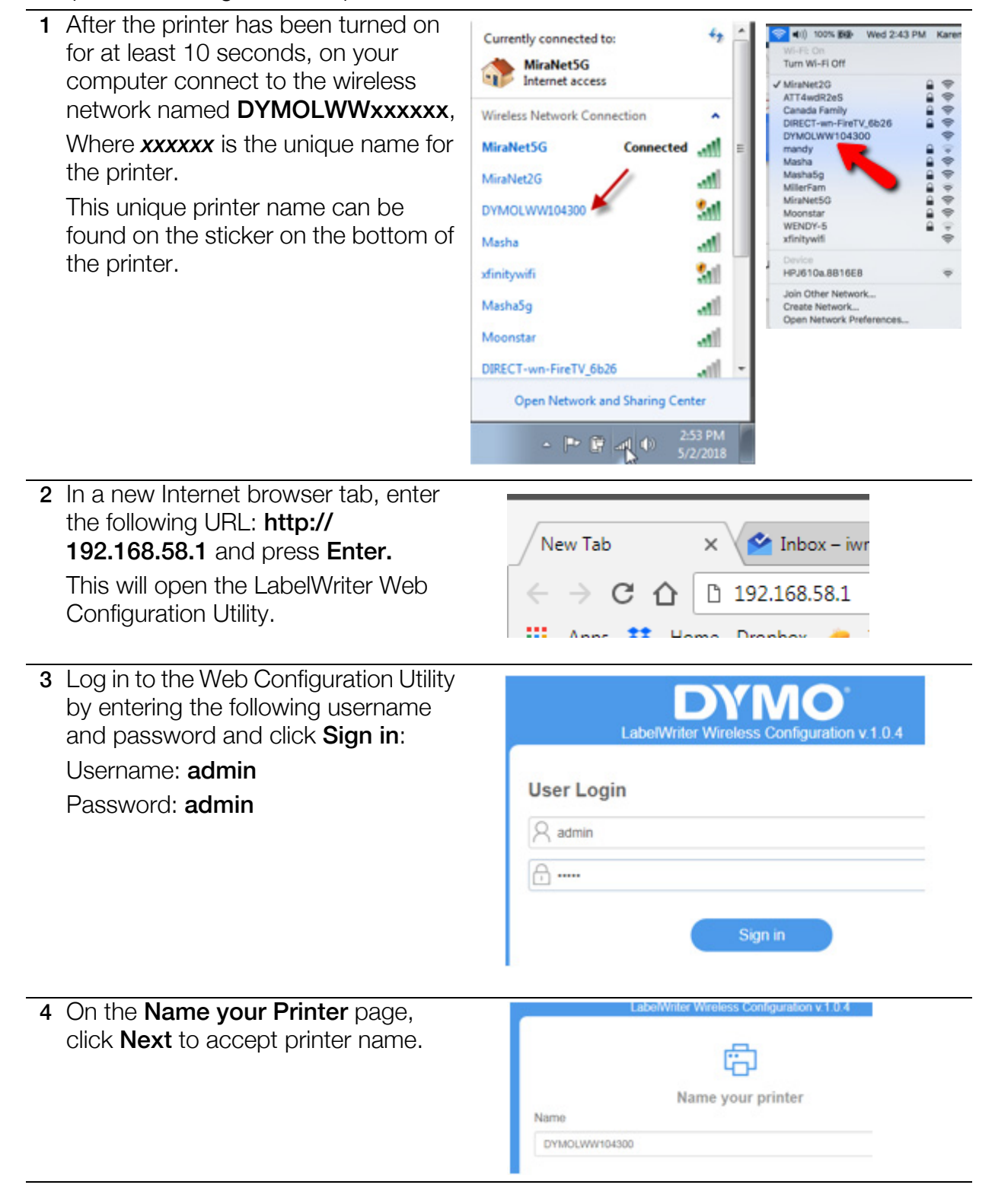

| 5 On the Connect your                                                                                 | printer page,                 | LabelWriter Wireless Configuration v 1.0.4                                               |
|----------------------------------------------------------------------------------------------------|-------------------------------|------------------------------------------------------------------------------------------|
| click <b>Next</b> to accept th                                                                        | ne<br>.'                      | 0                                                                                        |
| recommended DHCP                                                                                      | connection.                   | ee                                                                                       |
|                                                                                                    |                               | Connect your printer                                                                     |
|                                                                                                    |                               | DHCP (Recommended) Static                                                                |
|                                                                                                    |                               |                                                                                          |
| 6 On the Connect your printer to a<br>wireless network page, click<br>Connect next to the name of the |                               | Connect your printer to a wireless network                                               |
| vour printer to.                                                                                      | vant to connect               | 3                                                                                        |
| This should be the sar<br>network that the comp                                                       | me wireless<br>outer you will | Refresh                                                                                  |
| print labels from is connec                                                                           | nnected to.                   | MiraNet2G   WPA2 - Personal Connect                                                      |
|                                                                                                    |                               | WAsha   WPA2 - Personal                                                                  |
|                                                                                                    |                               | xfinitywifi   Open Connect                                                               |
|                                                                                                    |                               |                                                                                          |
|                                                                                                    |                               |                                                                                          |
| 7 When prompted, enter the password or passphrase for this wireless                                   |                               | WPA2 - Personal                                                                          |
| network and click <b>Cor</b>                                                                          | nnect.                        | SSID                                                                                     |
| A progress message v<br>status while connectin                                                        | will show the<br>a to the     | MiraNet2G                                                                                |
| network.                                                                                              | 0                             | Passphrase                                                                               |
| When connected, a co                                                                                  | onfirmation                   | Passphrase (Required)                                                                    |
| message will display.                                                                                 |                               |                                                                                          |
|                                                                                                    |                               | LORAWWIRH WRITENS CARRENDINGLY 1 0 4                                                     |
| 8 When the confirmation                                                                               | he IP Address                 |                                                                                          |
| given at the bottom of                                                                                | the screen for                | Printer is successfully connected to MiraNet2G and is ready for use.                     |
| future reference.                                                                                     |                               | Make sure you are connected to the MiraNet2G wireless network to<br>print labels.        |
| Your printer is now cor                                                                               | nnected to your               | Make a note of the following link for future access to the Web<br>Configuration utility: |
| wireless network.                                                                                     |                               | http://192.168.0.14                                                                      |
|                                                                                                    |                               |                                                                                          |
|                                                                                                    |                               |                                                                                          |
| 9 On your computer, make sure that                                                                    |                               | Currently connected to:                                                                  |
| network you just connected your                                                                       |                               |                                                                                          |
| printer to. This should happen                                                                        |                               | Internet access                                                                          |
| automatically.                                                                                        |                               |                                                                                          |

## Printing Labels from DYMO Label Software on your Computer

Make sure your computer is on the same wireless network as the LabelWriter Wireless printer.

1 If you haven't already done so, download and install the latest version of DYMO Label software from the Support area of the DYMO.com web site.

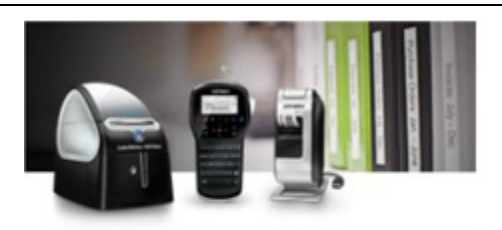

The Latest Software & Drivers for all LabelWriters® and LabelManagers<sup>®</sup>

Mac DYMO Label™ v8.7 Windows

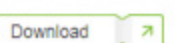

DYMO Label™ v8.7 Download 7

- 2 Start the software and do one of the following:
  - If this is the first DYMO label printer installed, click Yes when prompted by the software to add the label printer as a wireless printer.
  - If a DYMO label printer is already installed, choose Add Network **Printer** from the **File** menu.
- 3 Follow the instructions in the Add Network Printer tool.
- 4 When the printer is successfully installed, the LabelWriter Wireless printer should automatically be selected as the current printer in the printer list.

### Add Network Printer

#### Add Network Printer

Select the printer you would like to add from the list of detected n below and then click Next.

Available printers

DYMO LabelWriter Wireless on DYMOLWW104300

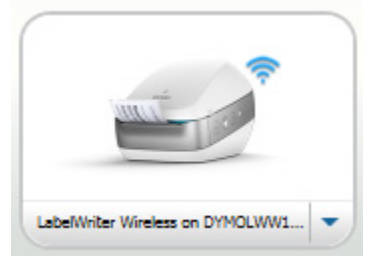

## Printing Labels from DYMO Connect on your Mobile Device

Make sure your mobile device is connected to the same wireless network as the LabelWriter Wireless printer.

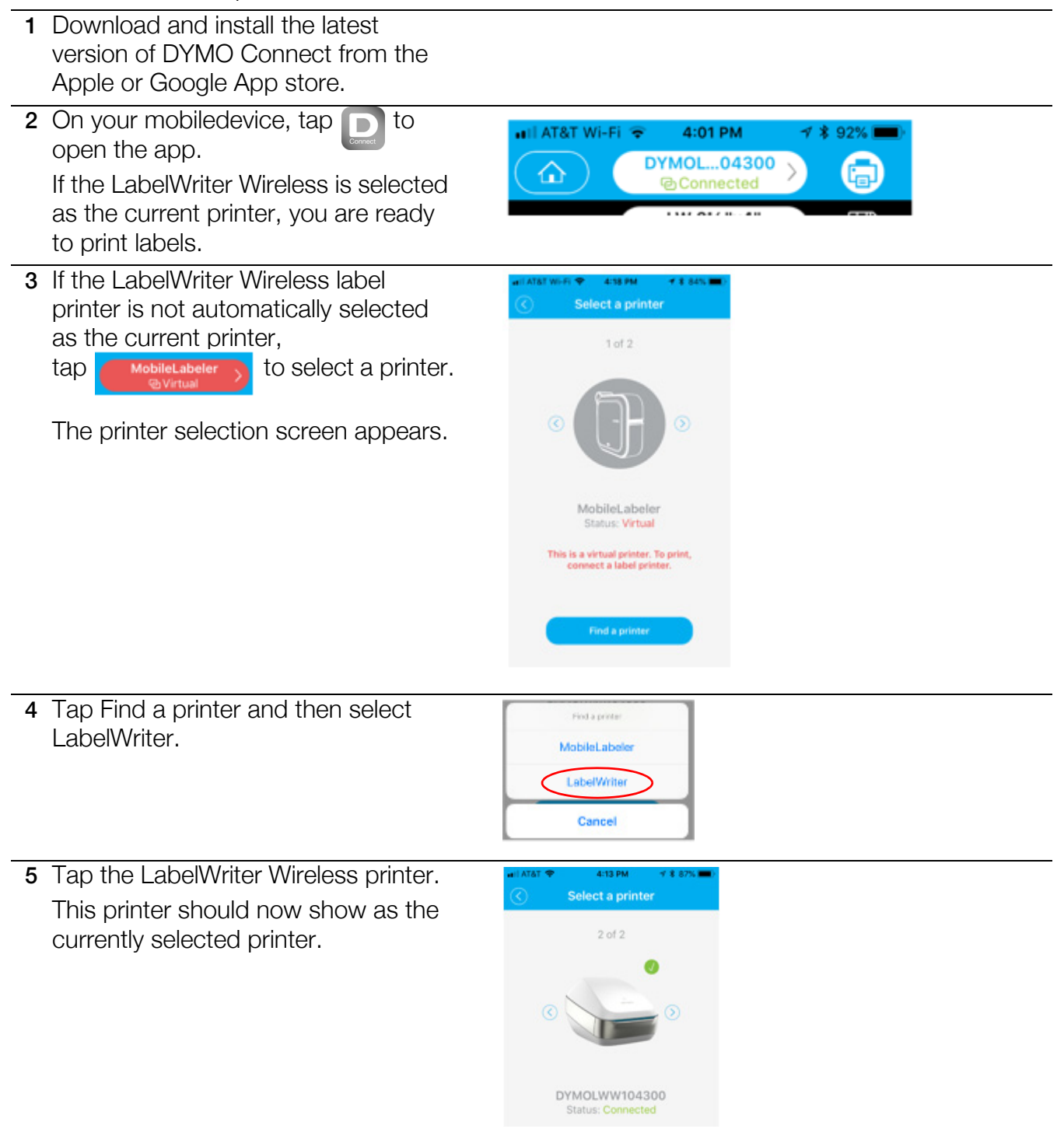